## 2018 全國大專新生學習適應調查線上填寫說明

## 直接進入 <u>https://goo.gl/7FwkxQ</u>或掃描右方 QR Code 輸入帳號、密碼、驗證碼後,再按「登入」。

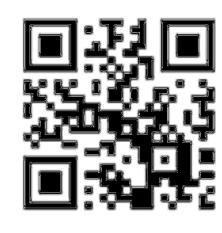

| <b>交換</b><br>WEXZAO URSULINE UNIVERSITY OF LANGUAGES |                                           |      |
|------------------------------------------------------|-------------------------------------------|------|
| 線上問卷 填表 →                                            | L. C. C. C. C. C. C. C. C. C. C. C. C. C. | 1 登入 |
|                                                      | 2018全國大專新生學習適應調查問卷 登入畫面                   |      |
| *帳號 (同校務資訊帳號/密碼                                      |                                           |      |
| *密碼                                                  |                                           |      |
| *驗證碼(請翰入數字的加總)                                       |                                           |      |
| 請輸入數字的加總<br>14 + 5                                   |                                           |      |
| 登入                                                   |                                           |      |

## 2.進入問卷填答平台,請點選「2018 全國大專新生學習適應調查問卷(分五專版及大學版)」

|                                                         |                            |         |                    |           | 服務窗        | 口   登出      | English      |
|---------------------------------------------------------|----------------------------|---------|--------------------|-----------|------------|-------------|--------------|
|                                                         |                            |         |                    |           |            |             |              |
| 台灣枝務專業管理資訊整合先導計畫<br>Taiwan Institutional Research Cloud |                            | 關於TIRC  | 最新消息               | 調查平台      | 研討培訓       | 出版品         | 國際交流         |
| HOME > 調查平台 > 教職員生調查                                    |                            |         |                    |           |            |             |              |
|                                                         |                            |         |                    |           |            |             |              |
| 教職員生調查                                                  | 開放填答期間<br>Period of Survey |         | 問卷調查<br>Questionna | ire       | <b>•</b>   | 填答<br>Situa | 狀態<br>ation  |
|                                                         | 2018-09-25~2018-12-31      | 2018全國7 | 大專新生學習適應           | 團調查問卷(五專席 | <b>a</b> 2 | 未均<br>Not F | 真答<br>Filled |

## 3.即可開始進行填答

| 2018全國大專新生學習適應調查問卷(五專                                              | ₩ <b>版)</b><br>問巻填寫時間:2018-09-25~2018-12-31 |
|--------------------------------------------------------------------|---------------------------------------------|
| 親愛的同學,您好:                                                          |                                             |
| 感謝您百忙中抽空填寫本問卷,希望能藉由您的觀點,協助學校瞭解同學入學後的調適情況,以作為改進校務<br>用,不對外提供任何個人資訊。 | ,幫助同學學習的依據。問卷結果僅供研究分析之                      |
| 本問卷填答約需5~10分鐘,您的寶貴意見對學校未來發展與品質提升有莫大助益,煩請依本身所知及真實感到                 | 受填答。感謝您的合作與支持!                              |
| 敬祝                                                                 |                                             |
| 身體健康、萬事如意                                                          |                                             |
|                                                                    | 社團法人台灣評鑑協會 敬上                               |
| 李欣倚經理                                                              | 電話:02-33431199 email:cindy@twaea.org.tw     |
| 1. 性別 *                                                            |                                             |
| <ul> <li>○ 男性</li> <li>○ 女性</li> <li>3</li> </ul>                  |                                             |
| 2. 身分別 *                                                           |                                             |
| <ul> <li>○ 本地生</li> <li>○ 倭生</li> </ul>                            |                                             |

4.填答完成後請記得按「送出 Send out」,平台系統才會記錄完成問卷。 若未按「送出 Send out」即離開系統,則系統會清除所有填答內容。

| 33-4. 整體而言 | 我對學校感到滿 | 意 * |
|------------|---------|-----|
| 01         |         |     |
| 2          |         |     |
| 🔾 З        |         |     |
| 4          |         |     |
| 5          |         |     |

34. 其他建議事項 (如有其他建議學校改善的事項,敬請提出)

| 上一頁 Previous 送出 Send out | 4 |
|--------------------------|---|